Année 2016/2017

Université Badji Mokhtar Annaba Faculté Des Sciences Tronc Commun Mathématiques et Informatique Module: TP Bureautique

# Série n<sup>3</sup>

### Exercice 1 :

1. Saisir le texte ci-dessous

Une attaque est un acte qui exploite une faille pour compromettre un système contrôlé. Il est réalisé par un attaquant qui détruit, modifie, expose, vole ou obtient un accès non autorisé aux informations, aux services, aux flux d'informations et aux applications d'une organisation.

- 2. Insérer une image à partir de la bibliothèque dont le thème est informatique comme un arrière plan
- 3. Modifier la luminosité (+40%)
- 4. Modifier le contraste (-40).
- 5. Enregistrer le document.

### Exercice 2 :

1. Réaliser la figure ci-dessous.

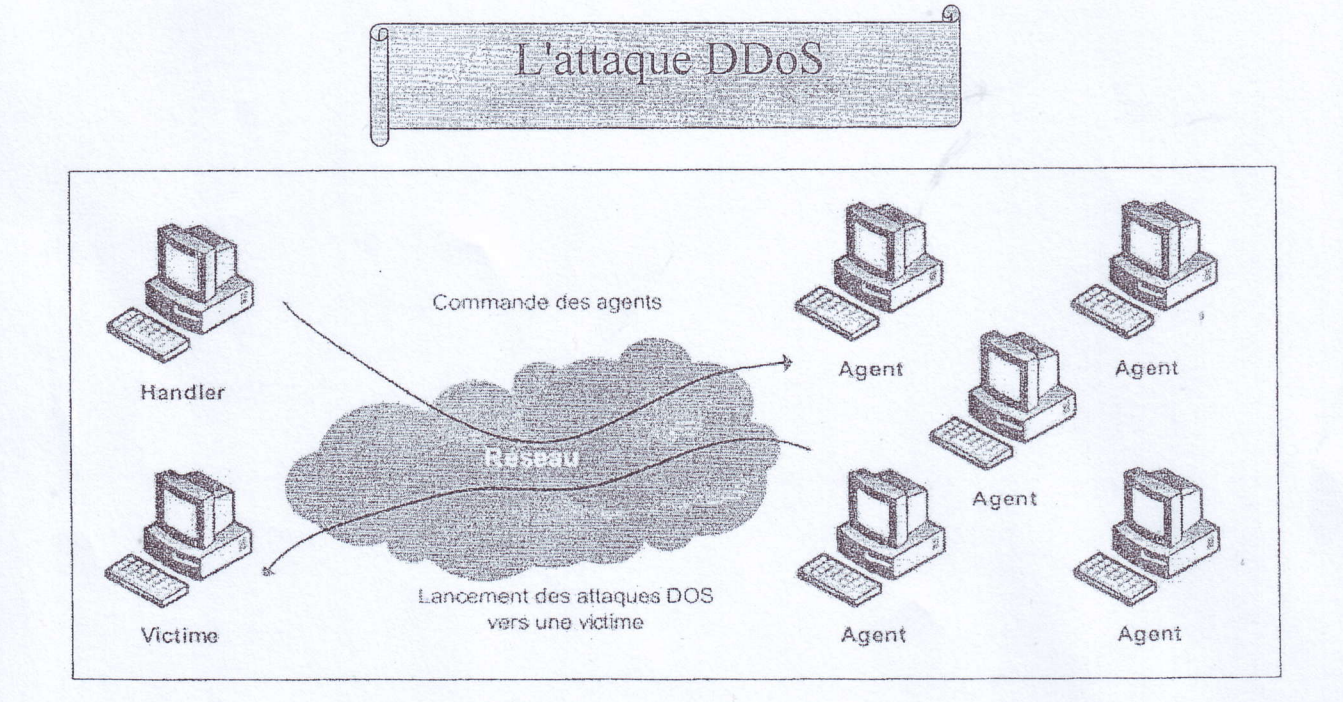

2. Enregistrer le document.

# Exercice 3

1. Réaliser la figure ci-dessous.

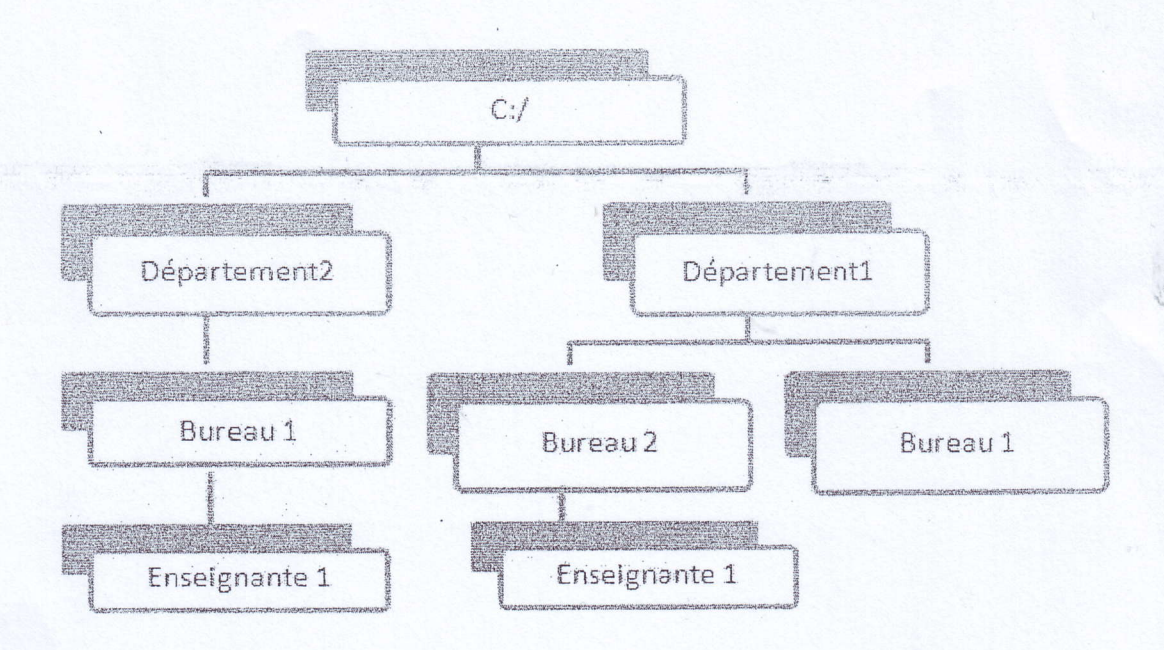

2. Enregistrer le document.

Université Badji Mokhtar Annaba Faculté Des Sciences

Tronc Commun Mathématiques et Informatique Module: TP Bureautique

Série n 4

#### Exercice 1 :

1. Lancer Excel et enregistrer le fichier sous le nom:« Facture ». 2. Nommer la première feuille Ma Première Facture. 3 Saisir les données suivantes

| FACTURE: DO1 |          |                |         |  |  |
|--------------|----------|----------------|---------|--|--|
| Référence    | Quantité | Prix Unitaire  | Montant |  |  |
| 100          | 20       | 3,00 €         |         |  |  |
| 901          | 13       | 5,00€          |         |  |  |
| 702          | 02       | 16,00 €        |         |  |  |
| 213          | 100      | 80,00 €        | 14 C    |  |  |
| 404          | 12       | 100,00 €       |         |  |  |
| 506          | 150      | 15,00 €        |         |  |  |
|              |          | Total          |         |  |  |
|              |          | Remise 2%      |         |  |  |
|              |          | Net Commercial |         |  |  |

2. Appliquer les mises en forme suivantes :

a. Titre principal : Centré par rapport au tableau, Rouge, 16, police Algérien. b. Libellés : Centré, vert, 14, Gras. c. Le reste : Centré, Bleu foncé, 12 d. Format de la cellule Prix unitaire: Monétaire, 2 chiffres après la virgule, symbole €

3. Compléter le tableau en utilisant les formules suivantes :

a. Montant = Quantité\*Prix unitaire. b. Total =  $\sum$  Montant. c. Remise= Total\*2%.

d. Net commercial = Total-Remise.

# Exercice 2:

1. Démarrer Excel et saisir les données suivantes:

|         |        | No                             | otes des étudiants        |                         |         |          |
|---------|--------|--------------------------------|---------------------------|-------------------------|---------|----------|
| Nom     | Prénom | Module 1<br>Coefficient<br>(2) | Module2<br>Coefficient(4) | Module 3<br>Coefficient | Moyenne | Mention  |
| Ayoub   | Ahmed  | 8                              | 10                        | 6.5                     |         |          |
| Ibrahim | Omar   | 12                             | 4                         | 7.5                     |         |          |
| ilyes   | Fares  | .6                             | 17                        | 10                      |         |          |
| Tayeb   | Walid  | 4                              | 14                        | 5                       |         | 4        |
| Islam   | Mehdi  | 18                             | 15                        | 13                      |         | <u> </u> |

2. Enregistrer le fichier sous le nom : Admission

3. Ajouter une mise en forme conditionnelle : mettre les cellules en rouge pour les notes inférieures à 10, en Jaune pour les notes entre 10 et 15 et en Vert pour les notes supérieures à 15

4. Calculer la moyenne des étudiants. 5. Calculer la mention selon les indications suivantes :

| Intervalle    | Mention     |  |  |
|---------------|-------------|--|--|
| Moyenne≥15    | Très bien   |  |  |
| 15>Moyenne≥13 | Bien        |  |  |
| 13>Moyenne≥10 | Assez bien  |  |  |
| Moyenne<10    | Insuffisant |  |  |

Serie Nº=4 Exercice 01. - calculer Montant = Quantite \* Prix unitaine -<u>Calcula Totals</u> = Scomme (Montant) ici on utilize la fonction outcomatique É - calculer la remise: = Total # 2% - Calcular Net commercial: = Total - Remise Exercice 026 Calcular Moyenne: = (module 1 # 2 + module 2 # 4 + module 3)/7 - La mise en forme conditionnelle: \* Note (101 > les cellates en range \* Selectionner laplage des motes -> mise en forme conditionnell > régles des realeurs plus/mains élevés \_> autres régles -> Appliquer une mise enforme uniquement aux celleules qui contienment: [informa] [10] après cliquer Dur Format -> selectionner Paccauleur rouge.

Serie Nº=4 Exercice 01. - calculer Montant = Quantite \* Prix unitaine - Calcula Totals = Scomme (Montant) ici con utilize la fronction outcomatique E - calculer la remise: = Total # 2% - Calcular Net commercial: = Total - Remise Exercice 02 - Calcular Moyenne: = (module 1 # 2 + module 2 # 4 + module 3)/7 - La mise en forme conditionnelle: \* Nicte (101 > les celletes en rouge \* Selectionner laplage des motes -> mise en forme conditionnell > régles des realeurs plus/mains élevés \_> autres régles -> Appliquer une mise enforme uniquement aux celleules qui contiennent: [inferienca] [10] après cliquer sur Format -> selectionner Paccaleur rouge.

les mêmes étapes. ] IT ] > Bound Journe. Comprise entre 1 10

time - U.S. Juin the les mêmes étapes. ] -> format vert. Duperien à 15

- Calcular la mention: =  $S_i (may) = 15$ ; "The bien";  $S_i (et (may) = 13$ ; may(15); bin;  $S_i (et (may) = 10; may(13);$ "Asses bien";  $S_i (may(10); Insuffish)$